PRAKTYCZNE UWAGI NA TEMAT REJESTRACJI ONLINE:

Cały proces rekrutacji kandydatów na studia w GUMed przebiega w kilku etapach:

- **ETAP I**: Załóż online KONTO KANDYDATA na studia w GUMed i dodaj w systemie rekrutacji online plik ze swoim ZDJĘCIEM.
- **ETAP II**: Złóż FORMULARZ REJESTRACYJNY na wybrane studia oraz WPŁAĆ tzw. OPŁATĘ REKRUTACYJNĄ.
- **ETAP III**: Uzupełnij swoje oceny uzyskane na świadectwie maturalnym bądź egzaminie wstępnym w FORMULARZU REJESTRACYJNYM online.
- ETAP IV: Jeśli zobaczysz swoje dane na liście rankingowej wśród kandydatów zakwalifikowanych na studia w naszej uczelni, to wypełnij w systemie rekrutacji PODANIE ONLINE o przyjęcie na studia, pobierz dwa egzemplarze UMOWY oraz przygotuj inne dokumenty wymienione w informacjach widocznych na stronie WWW z aktualną listą rankingową.
- **ETAP V**: DOSTARCZ do Działu Rekrutacji GUMed w odpowiednim terminie wydrukowane i podpisane: PODANIE, dwa egzemplarze UMOWY wraz z kompletem wymaganych dokumentów wymienionych w informacjach widocznych na stronie WWW z aktualną listą rankingową.
- ETAP VI: WYPEŁNIJ Kartę Badania Profilaktycznego.

Szczegółowe informacje dostępne są poniżej.

# ETAP I: Załóż online KONTO KANDYDATA na studia w GUMed i dodaj w systemie rekrutacji online plik ze swoim ZDJĘCIEM.

- 1. Wejdź na stronę WWW: https://rekrutacja2018.gumed.edu.pl/
- 2. Kliknij na niebieski link .
- 3. Wypełnij niezbędne pola formularza, które widać będzie na ekranie komputera.
- 4. Zwróć szczególną uwagę (podczas zakładania konta kandydata) aby BEZBŁĘDNIE podać swój prywatny adres poczty elektronicznej (adres e-mail). Dzięki temu będziemy mogli sprawnie informować Ciebie o postępie rekrutacji na GUMed.
- 5. Koniecznie zapamiętaj wybrany przez siebie login oraz hasło.
- Dodaj do systemu rekrutacji online plik ze swoim zdjęciem. Wymagania odnośnie zdjęcia: pionowe, format JPG, minimalna rozdzielczość 300 dpi, rozmiar 236×295 px, rozmiar najwyżej 0.5 MB.
- 7. Zaloguj się na swoje prywatne konto poczty, którego adres podałeś podczas zakładania konta kandydata. Przeczytaj list z Działu Rekrutacji i koniecznie kliknij w liście na link potwierdzający prawidłowe brzmienie Twojego prywatnego adresu e-mail.

### ETAP II: Złóż FORMULARZ REJESTRACYJNY na wybrane studia (w odpowiednim terminie) oraz WPŁAĆ tzw. OPŁATĘ REKRUTACYJNĄ.

Będąc zalogowanym na stronie WWW: https://rekrutacja2018.gumed.edu.pl/ / kliknij w niebieski link .

- 1. Krok 1: wybierz tryb studiów oraz stopień studiów a potem kliknij w klawisz .
- 2. Krok 2: wybierz kierunek studiów.
- 3. Krok 3: wybierz swój stosunek do innych uczelni publicznych.
- Krok 4: wybierz rodzaj świadectwa maturalnego i dyplomu (jeśli dyplom jest niezbędny na wybranych studiach) oraz jeśli jest właśnie odpowiedni termin, to:
- 5. Krok 5: wypełnij formularz rejestracyjny odpowiedni dla wybranych studiów.
- 6. Krok 6: sprawdź wprowadzone dane i zapisz formularz rejestracyjny w bazie.

#### UWAGA:

Należy bardzo uważnie wypełniać pola formularza, a następnie (Krok 6) sprawdzić poprawność wprowadzonych danych. Jeśli jakieś informacje wprowadzone do formularza wymagają modyfikacji, to należy kliknąć na widoczny na dole ekranu klawisz.

Jeśli komplet danych będzie prawidłowy, to należy wybrać widoczny na dole ekranu klawisz .

7. Krok 7: wpłać tzw. opłatę rekrutacyjną na konto bankowe wskazane w formularzu rejestracyjnym.

UWAGI:

- Po zapisaniu w systemie rekrutacji online formularza rejestracyjnego na jakieś studia kandydat ma możliwość samodzielnego wprowadzenia w nim poprawek, TYLKO do momentu wpłynięcia na konto bankowe wskazane w formularzu opłaty rekrutacyjnej związanej z tym formularzem.
- Po wpłynięciu w/w opłaty rekrutacyjnej na odpowiednie konto bankowe Twój formularz rejestracyjny w naszym systemie rekrutacji online zmieni swój status ze "złożonego" na "opłacony".

**UWAGA, UWAGA, UWAGA**: Jeśli założyłeś w bieżącym roku konto kandydata w systemie rekrutacji online w GUMed, to będziesz mógł (korzystając ze swojego loginu i hasła podanych przez Ciebie podczas zakładania konta kandydata) zalogować się na stronie WWW: https://rekrutacja2018.gumed.edu.pl/ i:

- o złożyć formularze rejestracyjne na inne/następne kierunki studiów w GUMed,
- sprawdzić online czy tzw. opłata rekrutacyjna wpłynęła już na odpowiednie konto bankowe GUMed,
- wpisać online swoje oceny uzyskane na świadectwie maturalnym bądź egzaminie wstępnym,
- sprawdzić online czy wysłane przez Ciebie dokumenty dotarły już do Działu Rekrutacji GUMed,
- sprawdzić bieżące komunikaty adresowane do kandydatów na poszczególne kierunki studiów w GUMed.

## ETAP III: Uzupełnij swoje oceny uzyskane na świadectwie maturalnym bądź egzaminie wstępnym w FORMULARZU REJESTRACYJNYM online.

 Na tym etapie musisz zalogować się na stronie WWW: https://rekrutacja2018.gumed.edu.pl/ i wpisać swoje oceny uzyskane na świadectwie maturalnym bądź egzaminie wstępnym (jeśli jest on wymagany na wybranych przez Ciebie studiach).

#### UWAGA:

Swoje oceny będziesz mógł dodać do złożonego wcześniej formularza rejestracyjnego – ZGODNIE Z TERMINAMI podanymi w instrukcjach dla kandydatów na studia, dostępnymi w dziale informacji: **Kierunki studiów > Instrukcje dla kandydatów**.

- 2. Aby wpisać swoje oceny maturalne:
  - a. zaloguj się: strona dostępna z dniem 25.05.2018,
  - b. następnie kliknij w niebieską nazwę formularza rejestracyjnego "FR/../.....",
  - c. potem kliknij w link "Oceny",
  - d. i wybierz link "Wpisz oceny",
  - e. po wpisaniu ocen "Zatwierdź".
- 3. Jeśli złożyłeś formularze rejestracyjne na kilka różnych kierunków studiów w GUMed, to w każdym z nich musisz uzupełnić informacje o uzyskanych ocenach (kolejne czynności opisano powyżej, w punkcie nr 2).

ETAP IV: Jeśli zobaczysz swoje dane na liście rankingowej wśród kandydatów zakwalifikowanych na studia w naszej uczelni, to wypełnij w systemie rekrutacji PODANIE ONLINE o przyjęcie na studia, pobierz dwa egzemplarze UMOWY oraz przygotuj inne dokumenty wymienione w informacjach widocznych na stronie WWW z aktualną listą rankingową.

- 1. Na tym etapie musisz zalogować się do https://rekrutacja2018.gumed.edu.pl/
- Wypełnij wymagane pola PODANIA ONLINE dla wybranych studiów,
  a. sprawdź wprowadzone dane i zapisz wypełnione PODANIE ONLINE w bazie,
  b. wydrukuj i podpisz podanie.
- 3. Wejdź w zakładkę "Dokumenty".
- 4. Następnie w zakładce "Dokumenty" kliknij w klawisz "Pobierz umowę",
  - a. na ekranie pojawi się plik z treścią umowy,
  - b. w/w plik musisz wydrukować w dwóch egzemplarzach,
  - c. podpisz oba egzemplarze umowy.

## ETAP V: DOSTARCZ do Działu Rekrutacji GUMed w odpowiednim terminie wydrukowane i podpisane: PODANIE, dwa egzemplarze

## UMOWY wraz z kompletem wymaganych dokumentów wymienionych w informacjach widocznych na stronie WWW z aktualną listą rankingową.

### ETAP VI: WYPEŁNIJ Kartę Badania Profilaktycznego.

Instrukcja wypełnienia:

- 1. Rodzaj badania profilaktycznego WSTĘPNE.
- 2. Pozostała działalność profilaktyczna MONITORING STANU ZDROWIA.
- 3. Objęty opieką **POBIERAJĄCY NAUKĘ**.
- 4. Dane identyfikacyjne miejsca pracy/pobierania nauki Gdański Uniwersytet Medyczny, ul. Marii Skłodowskiej Curie 3A, 80-210 Gdańsk.
- 5. Czynniki szkodliwe proszę wybrać **NIE** (specyficzny dla poszczególnych kierunków studiów zestaw czynników szkodliwych zostanie uzupełniony.

### KILKA PRAKTYCZNYCH RAD NA KONIEC.

- 1. Wszelkie pytania dotyczące: zasad rekrutacji, kosztów, terminów, potrzebnych dokumentów, itp. należy kierować do Działu Rekrutacji GUMed telefonicznie lub poprzez pocztę elektroniczną na adres: rekrutacja@gumed.edu.pl
- 2. W razie wątpliwości warto też zaglądnąć na stronę WWW Najczęstsze pytania.
- Ewentualne "PROBLEMY TECHNICZNO-KOMPUTEROWE" z rejestracją za pośrednictwem systemu rekrutacji online można zgłaszać na adres: rekrutacjapomoc@gumed.edu.pl